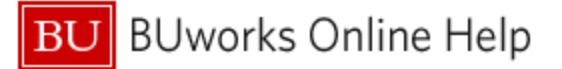

# Introduction

# Description

Expense data from the Concur Travel System has been loaded into the BUworks Business Warehouse (BW) on a daily basis since October, 2014. While there is no BW report designed specifically to display data pulled from the Concur System, this document describes how to view Concur data by modifying an existing BW report – the Funds Management *Transaction Detail* report.

# Prerequisites

The user is assumed to have sufficient access to run the Funds Management **Transaction Detail** report and is familiar with how to run and understand the report.

# Menu Path

# BUworks Central portal $\rightarrow$ Reporting $\rightarrow$ Finance (FI) $\rightarrow$ Funds Management (Distributed) $\rightarrow$ Transaction Detail

# **Tips and Tricks**

- Data appearing in the Transaction Detail Vendor column may be any of the following:
  - o Name of BU employee to be reimbursed
  - "Reimburse Vendor" indicates that the person being reimbursed is not a BU employee, i.e., this text indicates a report was submitted from a Concur *guest profile*.
  - "-" or "Vendor not assigned" indicates the Concur expense report was generated by using a US Bank card and no payment to the employee was issued.
  - Because no name will be available in the BW Vendor field in either of the previous two cases, we strongly recommend that you use the Concur Report Name field to record the name of person being reimbursed and any other identifying information, like event description, you may need to reconcile report activity. This Concur field is concatenated with the name of the person for whom the report is being filed and is available in the BW Text field.
- The Concur **Expense Type** field typically maps to SAP G/L account numbers. In some cases, however, a value entered in **Trip Purpose** may result in a user-specified G/L being overridden by the Concur system.
- Once data has been filtered per the instructions in Steps 1 and 2 below, only sparse information may be available to determine what or whom was involved with a given expense. Additional information *might* be available via the FB03 transaction (executed in WebGUI). Use the BW report Fi Doc Number Characteristic as input to the transaction to view additional notes, etc. Refer to Appendix A for more details
- With sufficient permission, an employee running the report will be able to see all Concur reports<sup>1</sup> charged against a Funds Center or Funded Program/Internal Order
- Instructions calling for a mouse right-click can be executed on a Macintosh computer with a one-button mouse by holding down the CTRL key while clicking.

<sup>&</sup>lt;sup>1</sup> A *report*, as used in the context of the Concur system, refers to a single event – travel to a conference, for example - that contains one or more transactions. In the conference travel example, transactions might include travel to the airport, plane ticket, hotel stay while at the conference, conference fees, etc.

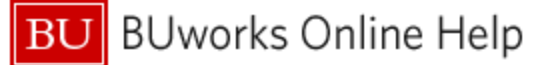

# **Concur/BW Field Map**

In order to find and understand data appearing in a BW report, you must first understand where in the Concur Travel system that data originates. When Concur workflow completes for a given report (submission  $\rightarrow$  default/supervisor approver  $\rightarrow$  cost object based approval  $\rightarrow$  processor (travel office) approval), all the invoices/expenses for that report are added to a file which is loaded, on a nightly basis, into the SAP transactional system. Data is later extracted from the transactional system and loaded into the Business Warehouse (again, on a nightly basis).

# Concur SAP Business Warehouse Reporting Environment

Consider the sample report header and expense detail below and their relationship to BW data fields, as described in Table 1 on page 3.

# Concur report header:

|                               |                      |                                |                 |                                                |                  |                       |   |            |        | Administration - | I Help - |
|-------------------------------|----------------------|--------------------------------|-----------------|------------------------------------------------|------------------|-----------------------|---|------------|--------|------------------|----------|
|                               |                      | Requests                       | Travel          | Expense Approva                                | ls Reporting     | J - App Center        |   |            |        | Profile          | - 🧕      |
|                               | Manage Expenses      | s View Transa                  | actions Pr      | rocess Reports                                 |                  |                       |   |            |        |                  |          |
| Creat<br>Report Hea           | e a New              | e Expen                        | ise Re          | eport                                          |                  |                       |   |            |        |                  |          |
| Report Name                   | 1                    | Report Key                     |                 | Trip Purpose                                   | ~                | Travel Classification | ~ | Start Date | End D  | ate              |          |
| Spousal Tr                    | avel Included?       | Cost Object<br>(1060150000) Ad | ccounts Payable | Does this report ch<br>grant/sponsored p<br>No | arge a<br>ogram? | Traveler Type         | ~ | Comment    | Destin | ation            | ~        |
| Does this tr<br>destinations? | rip involve multiple |                                |                 |                                                |                  |                       |   |            |        |                  |          |

#### Concur expense detail:

| Exp | Date •     | Expense Type                                                     | Move  Delete | Copy View • «                 | Expense Receipt Image                        |                                       | Available Receipts                          |
|-----|------------|------------------------------------------------------------------|--------------|-------------------------------|----------------------------------------------|---------------------------------------|---------------------------------------------|
| 3   | 12/28/2015 | Miscellaneous Travel (513500, 51<br>VENETIAN/PALAZZO ROOM RSV. I | \$235.20     | \$235.20                      | Expense Type<br>Conference Registrations (51 | Transaction Date                      | Business Purpose<br>Fusion2016 Registration |
| ]   | 12/17/2015 | Conference Registrations (51390<br>EVENTCORE, Las Vegas, Nevada  | \$895.00     | \$895.00                      | Enter Vendor Name<br>EVENTCORE               | City of Purchase<br>Las Vegas, Nevada | Payment Type US Bank CBCP                   |
|     |            |                                                                  |              |                               | Amount<br>895.00 USD 🗸                       | Personal Expense (do not reimburse)   | Comment                                     |
|     |            | тота<br>\$1.1                                                    | AMOUNT       | TOTAL REQUESTED<br>\$1.130.20 |                                              | Save                                  | Remize Allocate Attach Receipt Can          |

This is how the three Concur fields highlighted in the previous screen shots map to the Characteristics in the BW **Transaction Detail** report:

| Table 1: Field Map – User-modifiable fields in Concur a | s they appear in BW | 1 |
|---------------------------------------------------------|---------------------|---|
|---------------------------------------------------------|---------------------|---|

| Concur Field<br>Name | Corresponding field (Characteristic) in<br>Transaction Detail report | Description                                                                                                    |
|----------------------|----------------------------------------------------------------------|----------------------------------------------------------------------------------------------------|
| 1. Report<br>Name    | Text                                                                 | The BW <b>Text</b> field will contain the name of<br>the person for whom the report is filed<br>concatenated with the Concur Report<br>name. For example: |
|                      | anna smith/global key conference                                     | _                                                                                                    |
|                      |                                                                      | Concur report name<br>Delimiter<br>Name of person being reimbursed                                                                                        |
| 2. Cost Object       | Funds Center or Funded Program                                       | Account to be charged (funds center or funded program)                                                                                                    |
| 3. Expense<br>Type   | GL/Commitment Item                                                   | Expense category (refer to note in Tips above)                                                                                                    |

In addition to the data extracted from Concur fields a user can edit within the Concur system to suit their needs, two other Business Warehouse Characteristics are populated with Concur data. However, these data are system-generated and are not modifiable by the user within Concur:

| Transaction Detail Characteristic | Description                                                                                                    |
|-----------------------------------|----------------------------------------------------------------------------------------------------|
| Vendor Invoice                    | A unique number that ties together all transactions related to a single Concur report. This corresponds to the Concur <b>report key</b> . |
| Vendor                            | Name of BU employee to be reimbursed. Refer to <u>Tips and Tricks</u> section for other possible values for <b>Vendor</b> .               |

# Procedure

# Step 1: Run the Transaction Detail report by specifying values for these three variables:

| wa | lable Variants:             | Save Save               | L | Save As     | Delete    | Show Variable Personalization |
|----|-----------------------------|-------------------------|---|-------------|-----------|-------------------------------|
| G  | eneral Variables            |                         |   |             |           |                               |
|    | Variable **                 | Current Selection       |   | Description |           |                               |
| ۴. | Posting Date                | 01/01/2018 - 04/13/2018 | 7 | 01/01/2018  | - 04/13/2 | 018                           |
|    | Funds Center                | C                       | 3 |             |           |                               |
|    | Revenue (2) / Expense (3)   | c                       | 3 |             |           |                               |
|    | GL / Commitment item        | <b>•</b> • •            | 7 |             |           |                               |
|    | Actual (1) / Commitment (2) | 1 B) d                  | 3 | Actuals     |           |                               |
|    | Business area               | - c                     | 7 |             |           |                               |
|    | Unit Number                 | 6                       | 2 |             |           |                               |
|    | Funded Program Type         | 6                       | 3 |             |           |                               |
|    | Funded Program              | c                       | 7 |             |           |                               |
|    | Grant                       | c                       | 3 |             |           |                               |
|    | Fund                        | 0                       | 7 |             |           |                               |
|    | FM Statistical Indicator    | * 0                     | 9 | Real (Budg  | et Releva | nt)                           |

**A. Posting Date**: Specify a date range to view activity for a period under examination

Note that Concur data has been imported into BUworks only since October, 2014. Specifying a period prior to this date will likely result in the inclusion of non-Concur data in report results. When running the report, therefore, understand that no Concur data will be displayed for dates prior to 10/1/14.

**B.** Actual / Commitment: as mentioned previously, only transactions that have completed the workflow approval process are transported from Concur to the SAP transactional system. These transactions represent only expenses, so filter the report to show only expenses.

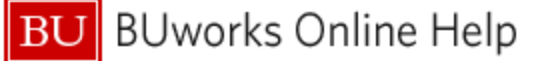

# Step 2: Once the report has run: modify the results

# 2.1 Filter Document Type

Concur transactions loaded into the Business Warehouse have a single feature common to them all: the Document Type Characteristic has a value of "Concur invoice." Thus, the first step in selecting Concur data is to filter this field.

| Document typ  | e ≟ FI doc.number ≟ FSR/IS    | BR | Number ≞    | Vendor 🚊    | I |
|---------------|-------------------------------|----|-------------|-------------|---|
| Invoice - Gro | Back                          | ۲  |             | Office Dep  | c |
|               | Filter                        | ۲  | Select Filt | er V alue   | l |
| V endor Invol | Change Drilldow n             | ۲  | Remove F    | ilter Value | E |
| V endor Invoi | Distribute and Export         | ۲  | V ariable S | creen       | ١ |
| V endor Invoi | Save View                     |    |             |             |   |
| V endor Invoi | Personalize Web Application   | ۲  |             |             |   |
| V endor Invoi | Properties                    | •  |             |             |   |
| V endor Invoi | Calculations and Translations | ۲  |             |             |   |
| V endor Invoi | Documents                     | ۲  |             |             |   |
| V endor Invoi | Sort Document type            | ۲  |             |             |   |

Right-click on the column header, slide the cursor down to Filter, and then move right and click on Select Filter Value

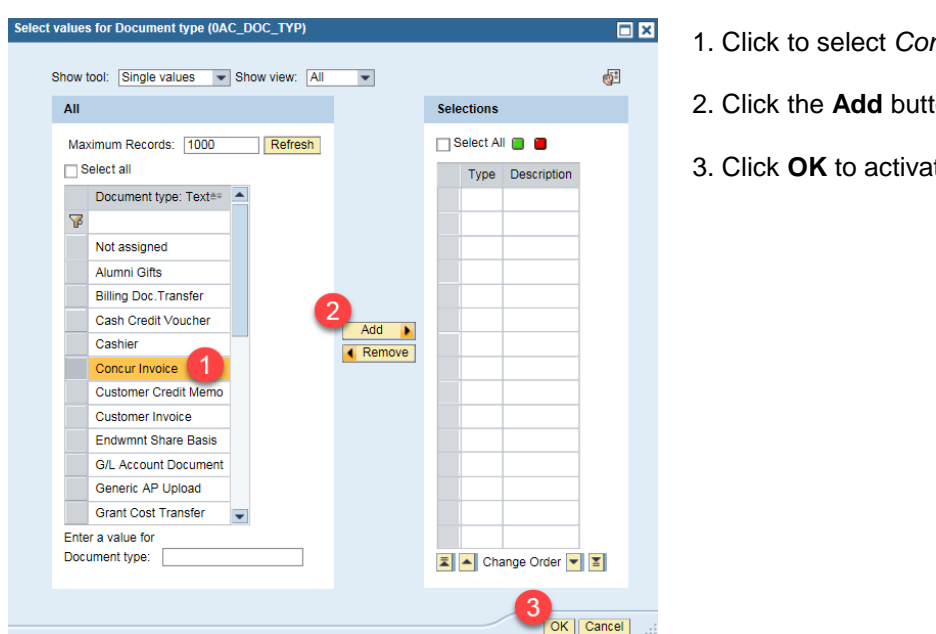

- 1. Click to select Concur Invoice
- 2. Click the Add button
- 3. Click **OK** to activate the filter

# 2.2 Move Vendor Invoice

As the field map on page 2 shows, the Vendor Invoice Characteristic contains a unique identification number associated with a Concur report (the Concur report key).

| Vendor Invoice ± | Funds Center≞∛ | Funded Program 🛓      | GL/Com | mitment item ≞    | Posting date ± |  |  |  |  |
|------------------|----------------|-----------------------|--------|-------------------|----------------|--|--|--|--|
| 000000000000075  |                | FUNDED_PROGRAM_NR     | 510030 | CONS SUPPL-OFFICE | 11/04/2014     |  |  |  |  |
|                  |                | Result                |        |                   |                |  |  |  |  |
|                  | Result         |                       |        |                   |                |  |  |  |  |
| 0000000000000077 |                | and the second second | 513500 | TRAVEL - DOMESTIC | 01/14/2015     |  |  |  |  |
|                  |                |                       | 513900 | CONF FEES PAID    | 01/14/2015     |  |  |  |  |
|                  |                | Result                | Result |                   |                |  |  |  |  |
|                  | Result         |                       |        |                   |                |  |  |  |  |

Move Vendor Invoice to the left-most column of the report. This will group transactions according to the values in this Characteristic

**U**BUworks Online Help

# 2.3 Rearrange Additional Report Data to focus on Concur expenses

As mentioned previously, the **Text** (A) and **Vendor** (B) Characteristics also contain Concur data. You may want to reorganize your report by moving these columns to the left, closer to **Vendor Invoice**. You may also want to remove Characteristics like **FSR/ISR Number**, **PO Number** and **SC Number** since none of these fields are relevant to Concur expenses.

Here is one way you might organize your report. Note that subtotals have been rearranged so that only a subtotal by **Vendor Invoice** is displayed.<sup>2</sup>

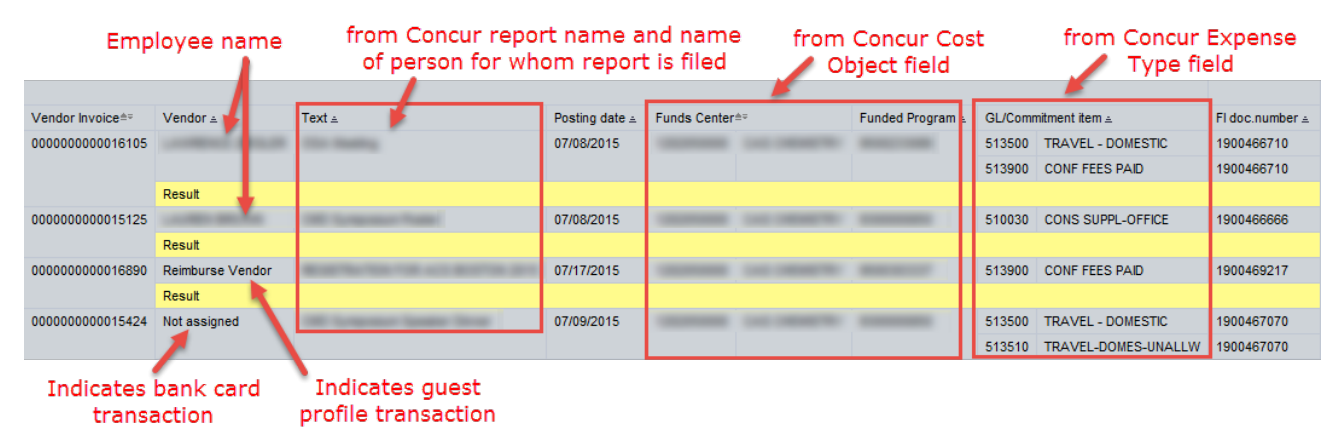

# Appendix A: Use WebGUI to provide additional information

The **FB03** WebGUI transaction allows you to display a document, check information, invoice date, clearing date and payment terms. In a situation like that shown in the example below, wherein no information is available to help identify the reason behind a particular expense, the FB03 transaction may prove useful.

The *Transaction Detail* report (the one you are using in this work instruction) provides functionality that allows drilling directly to the WebGUI FB03 transaction. In the example below, suppose you want to know more about the highlighted transaction.

|        |                      |                |                 |                 | Actuals≜≂ |
|--------|----------------------|----------------|-----------------|-----------------|-----------|
| GL/Com | mitment item ≞       | Posting date ≞ | Document type≜= | FI doc.number ≞ | S         |
| 513940 | DUES & MEMBERSHIP    | 01/11/2018     | Concur Invoice  | 2100065153      | 372.00    |
| 513060 | PUBLICATNS OF ARTICL | 01/11/2018     | Concur Invoice  | 2100065153      | 135.00    |
| 513500 | TRAVEL - DOMESTIC    | 01/11/2018     | Concur Invoice  | 2100065153      | 1,467.75  |
| 513900 | CONF FEES PAID       | 01/11/2018     | Concur Invoice  | 2100065153      | 890.00    |
|        |                      |                |                 |                 | 2,864.75  |
| 513500 | TRAVEL - DOMESTIC    | 01/10/2018     | Concur Invoice  | 2100064796      | 99.00     |
| 513940 | DUES & MEMBERSHIP    | 01/10/2018     | Concur Invoice  | 2100064796      | 79.00     |
|        |                      |                |                 |                 | 178.00    |

<sup>&</sup>lt;sup>2</sup> The Help guide <u>BW How to - Add a Result/Subtotal Line</u> provides step-by-step instructions for adding or removing subtotals in a BW report.

U BUworks Online Help

The procedure for drilling from this report to FB03 is as follows:<sup>3</sup>

- 1. Right-click directly on the FI doc.number about which you want more detail.
- 2. Slide your cursor down to Goto, and then move right and click on FB03

|                      |                      |                |                 |              |                       | Act | tuals≜≂ | Comr |
|----------------------|----------------------|----------------|-----------------|--------------|-----------------------|-----|---------|------|
| GL/Commitment item ± |                      | Posting date ± | Document type≜= | FI doc.numbe | er   Doc Control No   |     | \$      |      |
| 513940               | DUES & MEMBERSHIP    | 01/11/2018     | Concur Invoice  | 2100065153   | Not assigned          |     | 372.00  |      |
| 513060               | PUBLICATNS OF ARTICL | 01/11/2018     | Concur Invoice  | 2100065153   | Not assigned          |     | 135.00  |      |
| 513500               | TRAVEL - DOMESTIC    | 01/11/2018     | Concur Invoice  | 2100065153   | Not assigned          | 1   | 467.75  |      |
| 513900               | CONF FEES PAID       | 01/11/2018     | Concur Invoice  | 2100065153   | Back                  |     |         | 02   |
|                      |                      |                | Filter          | <u> </u>     | 004.7J                | 03  |         |      |
| 513500               | TRAVEL - DOMESTIC    | 01/10/2018     | Concur Invoice  | 2100064796   | Change Drilldown      |     | 99.00   |      |
| 513940               | DUES & MEMBERSHIP    | 01/10/2018     | Concur Invoice  | 2100064796   | Distribute and Export |     | 79.00   |      |
|                      |                      |                |                 |              | Save View             |     | 179.00  |      |

Depending upon what data was input when the expense was entered in Concur, information including the name of the person being reimbursed, an address, and a clearing number and date *may* be available.

Instructions detailing the use of **FB03** are available in several Help guides, including this one: <u>01 Display AP</u> <u>Document with Check and Payment Information (FB03)</u>.

# **Results and Next Steps**

Once you have modified the report to display your Concur data in a way that makes sense to you, consider saving the layout - which includes filters, column positions, subtotals, etc. - as a View. Saving your work as a View will allow you to avoid having to go through each of the steps outlined above when you next want to view your Concur activity. The Help guide <u>How to Save and Use a View</u> describes the necessary steps.

<sup>&</sup>lt;sup>3</sup> The process is described in detail in the Help Guide <u>BW How to – View Increased Detail via FB03</u>.